УВАЖАЕМЫЕ РОДИТЕЛИ, ОБРАЩАЕМ ВАШЕ ВНИМАНИЕ, ЧТО ДЛЯ ТОГО ЧТОБЫ ВОЙТИ В ДНЕВНИК СВОЕГО РЕБЕНКА ИЛИ В СВОЙ ЛИЧНЫЙ КАБИНЕТ В ЭЛЕКТРОННОМ ЖУРНАЛЕ ДНЕВНИКЕ МРКО ВАМ НЕОБХОДИМО ПОСЛЕДОВАТЕЛЬНО ВЫПОЛНИТЬ СЛЕДУЮЩИЕ ДЕЙСТВИЯ:

1. Зайти на сайт портала государственных услуг pgu.mos.ru

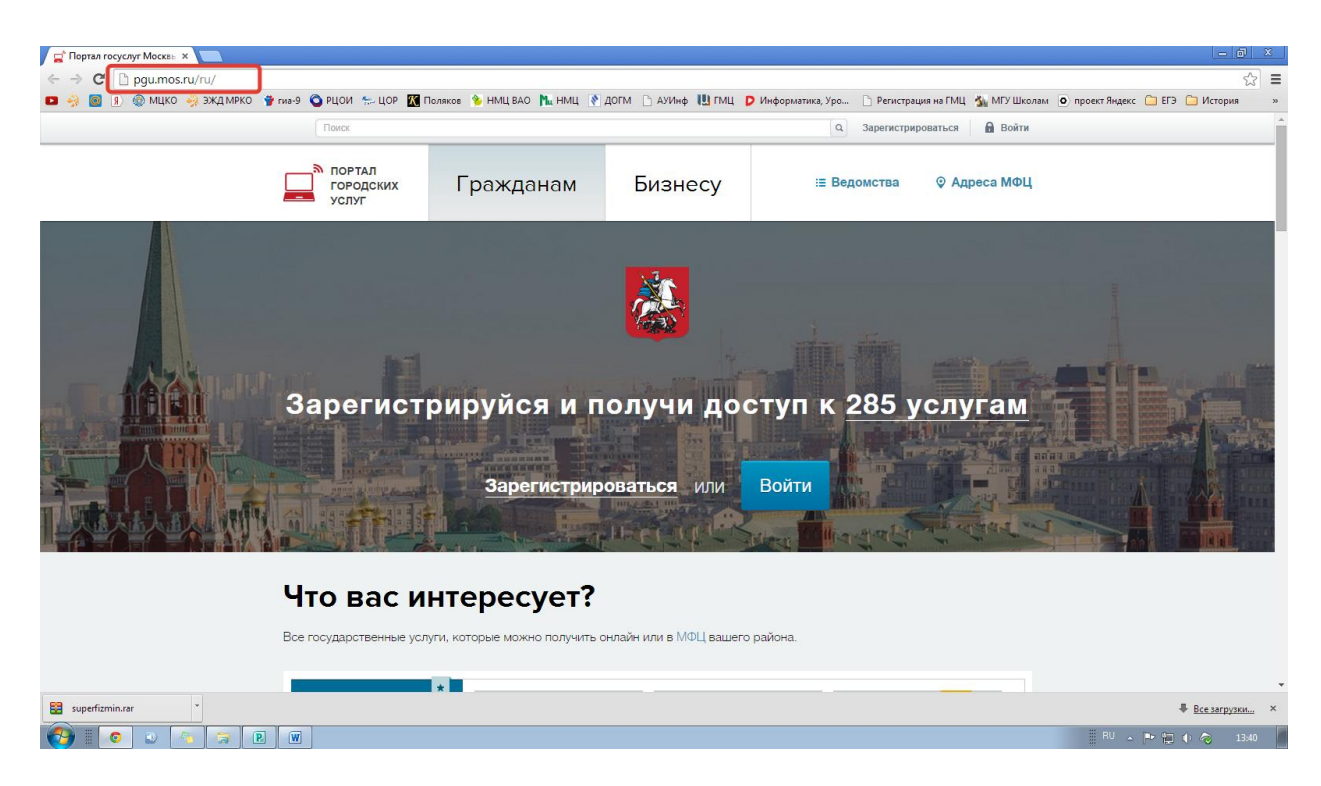

2. Если вы уже регистрировались на портале государственных услуг, то произвести авторизацию на этом сайте, то есть войти в свой личный кабинет под логином и паролем, который вы получили при регистрации на этом сайте.

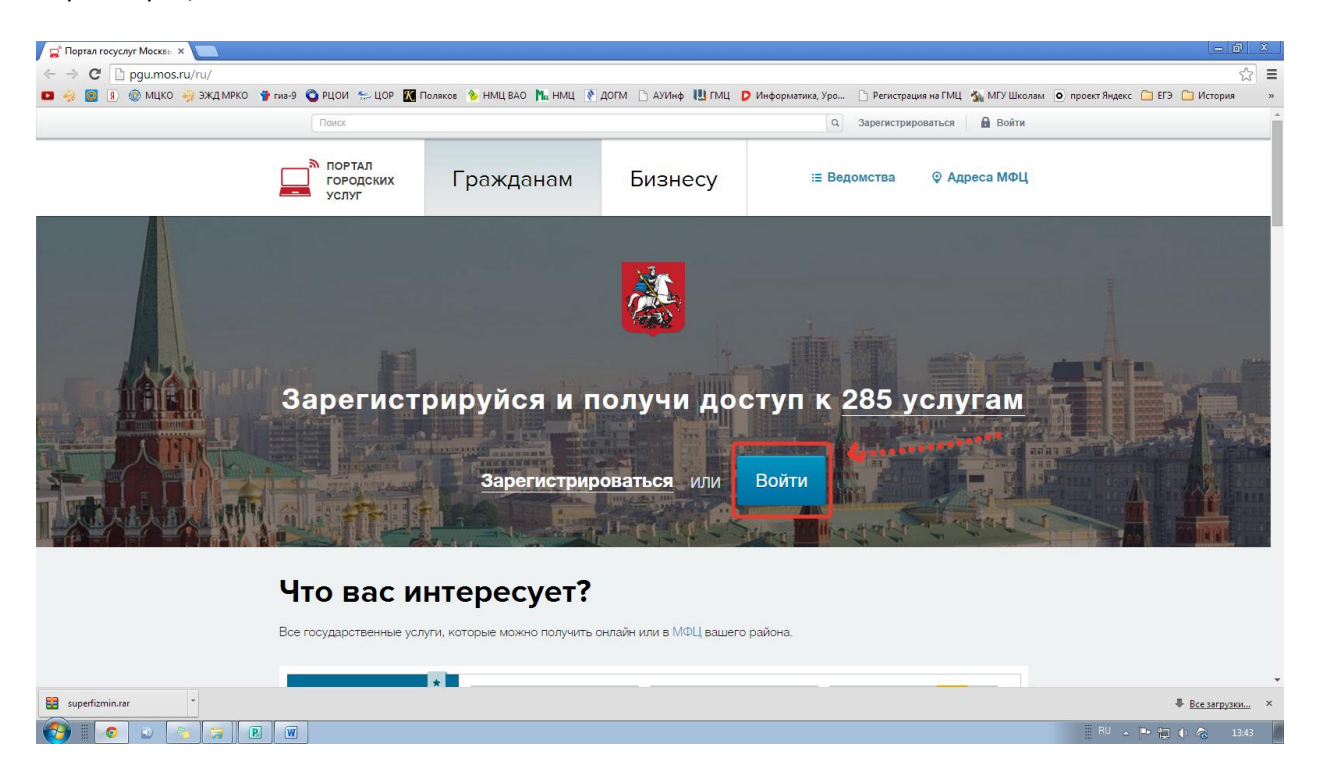

3. Если вы еще не зарегистрированы на нем, то вам первым делом необходимо зарегистрироваться. Это займет всего несколько минут. Нажмите на кнопку зарегистрироваться на главной странице.

| 🚅 Портал госуслуг Москвь 🗙 💽                                                                                                    |                              |                               |                            |                                        |                           | _ @ X                   |
|----------------------------------------------------------------------------------------------------|------------------------------|-------------------------------|----------------------------|----------------------------------------|---------------------------|-------------------------|
| ← → C □ pgu.mos.ru/ru/                                                                                                    |                              |                               |                            |                                        |                           | ☆ =                     |
| 💶 🤣 國 🤋 🌚 мцко 🦂 эжд мрко 🧃                                                                                                    | ј гиа-9 🧿 РЦОИ 😓 ЦОР 🔣 П     | оляков 👋 НМЦ ВАО 陆 НМЦ 👔      | ДОГМ 🗋 АУИНФ 🛄 ГМЦ 👂 И     | нформатика, Уро 🗋 Регистрация на ГМЦ 🕴 | 🐝 МГУ Школам 🧿 проект Янд | екс 🗀 ЕГЭ 🧀 История 🛛 » |
|                                                                                                    | Поиск                        |                               |                            | а Зарегистрироваться                   | 🔒 Войти                   | A                       |
|                                                                                                    | портал<br>городских<br>услуг | Гражданам                     | Бизнесу                    | :≣ Ведомства 🛛 ♀ Адро                  | еса МФЦ                   |                         |
| услит<br>Услит<br>Составности и составности и сост<br>Составности и составности и составности и составности и составности и составности и составности и составности и составности и составности и составности и составности и составности и составности и составности и составности и составнос |                              |                               |                            |                                        |                           |                         |
|                                                                                                    | Что вас и                    | нтересует?                    |                            |                                        |                           |                         |
|                                                                                                    | Все государственные услу     | /ги, которые можно получить с | онлайн или в МФЦ вашего ра | йона.                                  |                           |                         |
|                                                                                                    |                              |                               |                            |                                        |                           | •                       |
| 😫 superfizmin.rar *                                                                                                    |                              |                               |                            |                                        |                           | ₿се загрузки ×          |
| 🚱 🛛 💿 💊 😭 🖻                                                                                                    |                              |                               |                            |                                        | RU                        | • 🏲 🛱 🌢 🔕 13:42         |

4. Далее вы попадете на страницу регистрации. Последовательно заполните все поля, отмеченные звездочкой.

| 😭 Портал госуслуг Москвы 🗙 🎦 Регистрация нового пол 🛛 🗙               |                                                                                                    | - 0 X                                                                   |
|-----------------------------------------------------------------------|----------------------------------------------------------------------------------------------------|-------------------------------------------------------------------------|
| ← → C 🔒 https://login.mos.ru/selfservice/registration/openregister.do |                                                                                                    | ସ୍☆ ≡                                                                   |
| 💶 🤌 🧕 🔋 🛞 МЦКО 🦂 ЭЖД МРКО 🍟 гиа-9 🔇 РЦОИ 😓 ЦОР 🎇 Поляков 🍗 Н          | НМЦ ВАО 🚹 НМЦ  ДОГМ 🗋 АУИнф 🕕 ГМЦ 🕨 Информатика, Ур                                                                                                    | о 🗋 Регистрация на ГМЦ 🏂 МГУ Школам 💿 проект Яндекс 🦳 ЕГЭ 🤷 История 🛛 » |
| 🦂 Доо                                                                 | ступ к информационным ресурсам города Москвы                                                                                                    |                                                                         |
| Регист                                                                | © Вопросы по<br>рация пользователя © Меструкцие по регострации                                                                                                    | oenerraalee<br>adoleera XDI                                             |
| Регострация г<br>Моснев, а им                                         | ользователя в Системе позволяет голучить единый доступ к информационным ресурсам п<br>енно: Порталу горадских услуг, порталу Наш город, порталу Автокод и порталу Московский | араа<br>Гаринт.                                                         |
|                                                                       | Вод данных для рагистрации "Лок, «болгоные для наголения<br>развития "  //ок. //                                                                                             |                                                                         |
|                                                                       | Спессная  Аррес электронной полты *  Векакей  На рисскиестронной полты *  С  С  С  С  С  С  С  С  С  С  С  С  С                                                              |                                                                         |
|                                                                       |                                                                                                    |                                                                         |
|                                                                       | Пароль * Подтверждение пароля * Виказей Пароль и конститут бить нароне 7 связолея и должен состоять на латичноми бука и шифа.                                                |                                                                         |
|                                                                       | Контрольный вопрос * 🔹 👻                                                                                                    | •                                                                       |
| export (5).xls 🔹 🖀 superfizmin.rar                                    |                                                                                                    |                                                                         |
|                                                                       |                                                                                                    | 🗏 <sup>EN</sup> 🔺 🏲 🏗 🕩 🔕 16:59                                         |

5. Поставьте в нужных местах галочки и нажмите зарегистрироваться.

| 😭 Портал госуслуг Москан 🗴 🕒 Регистрация нового пол: 🗙 💼                                                                                                    | - 8 ×                             |
|----------------------------------------------------------------------------------------------------|-----------------------------------|
| ← → C 📓 https://login.mos.ru/selfservice/registration/openregister.do                                                                                                    | Q 🕁 🔳                             |
| 🗖 🔆 🗿 🗓 🛞 МЦКО 🦂 ЭЖДМРКО 🍟 гмэ-9 🔕 РЦОИ 😓 ЦОР 🔣 Поляков 🔞 НМЦ ВАО 🎠 НМЦ  ДИГМ 🗋 АУИнф 💾 ГМЦ 👂 Информатика, Уро 🗋 Регистрация на ГМЦ 🐁 МГУ Школам 🧕                                                                                                    | проект Яндекс 🦳 ЕГЭ 🎦 История 🛛 » |
| nggi, yapi kambi kata wakata ka wa baskata Bottakataka Appikato Kostakataka<br>Indro-Ofmal //<br>Indro-Ofmal // |                                   |
| © Дапартынын тындорлационын технологий города Исконы<br>Технунгория портары - 71-69233-95-55                                                                                                    |                                   |
| 🕘 export (5).sis 🔹 😫 superfizmin.rar 🔹                                                                                                    | Все загрузки ×                    |
|                                                                                                    | IRU ▲ IP III (0 🙈 17:06           |

## 6. Далее вы попадете в окно подтверждения регистрации.

| 🚰 Ropisan rocychył Mocasii 🗴 🕒 Perikripaujiła Hoboro noń- 🗴 💼                                                                                                    | - @ X                               |
|----------------------------------------------------------------------------------------------------|-------------------------------------|
| ← → C A ttps://login.mos.ru/selfservice/registration/register.do                                                                                                    | 요 ¶ ☆ =                             |
| 🗖 🥺 📳 👔 🛞 МЦКО 🦂 ЭЖД МРКО 🍟 гиз-9 🕲 РЦОИ 😓 ЦОР 🔣 Поляков 💊 НМЦ ВАО 🐂 НМЦ 🚷 ДОГМ 🗋 АУИнф 💾 ГМЦ Р Информатика, Уро 🗋 Регистрация на ГМЦ 🐁 МГУ Школам. с                                                                                                    | ) проект Яндекс 🗀 ЕГЭ 🗀 История 🛛 » |
| 🛃 Доступ к информационным ресурсам города Москвы                                                                                                    |                                     |
| Регистрация пользователя                                                                                                    |                                     |
| Веда кода подтверждания Е-Маll<br>Веказен<br>Для подеока подотвержалися вазанися зарака илекоранной токи из этот адок был выстан<br>как повержалия Векале произвелия бекале накине никлопенного «Повершина»<br>Наполя 1986/22109mal.ru<br>Высаль повержа. |                                     |
| Подтвердить                                                                                                    |                                     |
| © Даляцятький переорлационны переологичны технологичий города Мохаци<br>Технонногая подадонка порталь, -71+400304-65-08                                                                                                    |                                     |
|                                                                                                    |                                     |
| 🖲 export (5).s/s * 🗱 superfamin.ser                                                                                                    | Все загрузки… ×                     |
|                                                                                                    | RU 🔥 📭 🗺 🏚 🙈 17:11                  |

- 7. В соседней вкладке откройте свою почту. На нее должно прийти письмо. Откройте его и пройдите по ссылке в этом письме.
- 8. Затем придет код подтверждения на телефон. Введите его в соответствующее поле и нажмите подтвердить.
- 9. Регистрация закончена, теперь вы можете войти в личный кабинет на сайте портала государственных услуг, используя логин и пароль, который указали при регистрации.

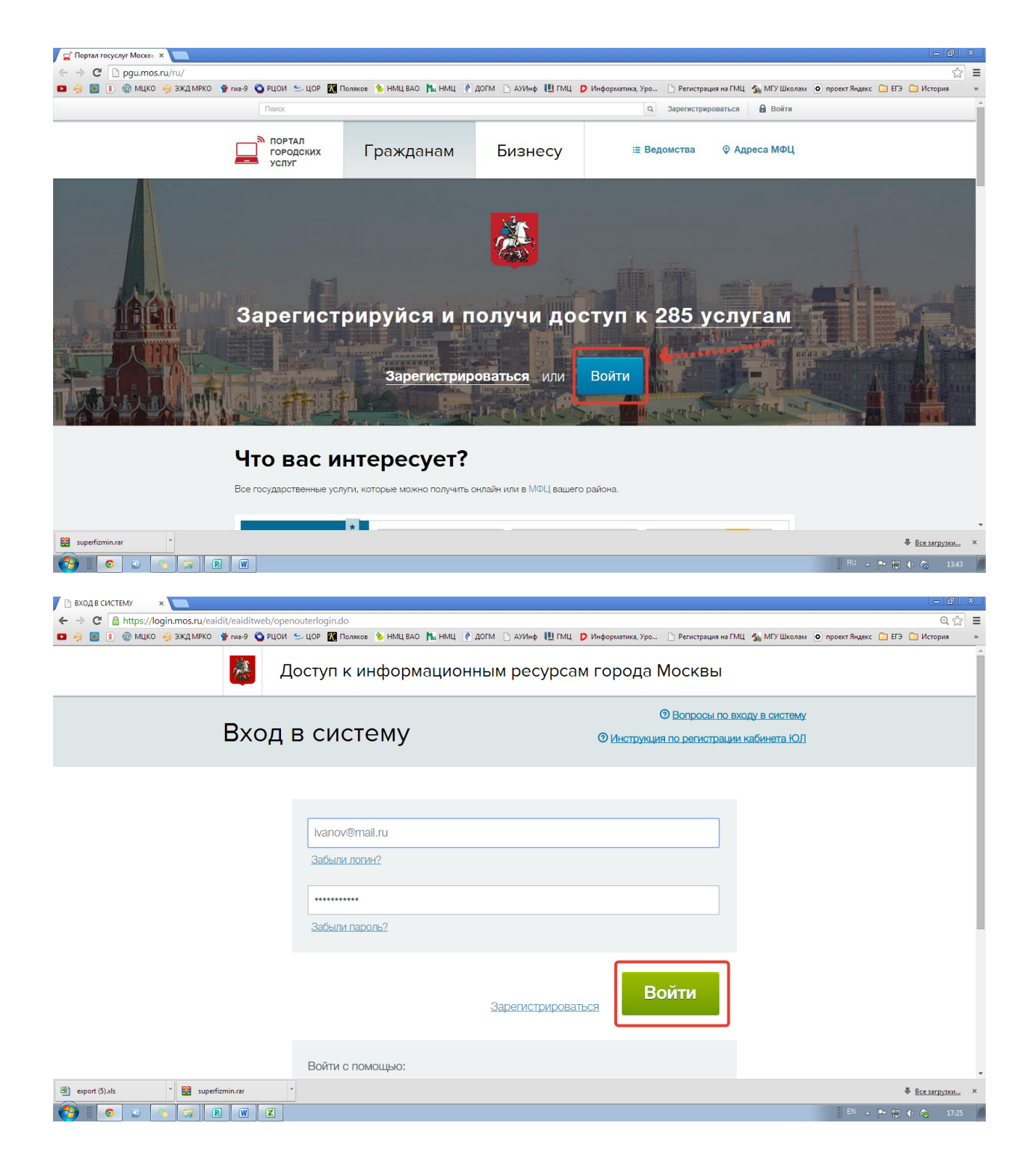

| C Ahttps://pau.mos.ru/ru/index.ph | 201                                                                                                    |                                                                                                    |                                                                                                    |                                                                                                    | 9                                                |
|-----------------------------------|----------------------------------------------------------------------------------------------------|----------------------------------------------------------------------------------------------------|----------------------------------------------------------------------------------------------------|----------------------------------------------------------------------------------------------------|--------------------------------------------------|
| 🖇 🧧 🔋 🛞 МЦКО 🤣 ЭЖД МРКО 🍟 гиа-9   | 9 🔦 РЦОИ 😓 ЦОР 🔣 Поляков                                                                                                    | з 💊 НМЦ ВАО 🚹 НМЦ 💽 ДОГМ [                                                                                                 | 🖹 АУИнф 🕕 ГМЦ 👂 Информатика,                                                                                                    | , Уро 🗋 Регистрация на ГМЦ 🐇 МГУ Школам                                                                   | <ul> <li>проект Яндекс 🗀 ЕГЭ 🇀 Истори</li> </ul> |
|                                   | Поиск                                                                                                    |                                                                                                    |                                                                                                    | Q () Выйти                                                                                                |                                                  |
| <u>1</u>                          | Профиль 🔅 Мои увед                                                                                                    | домления 🖀 Оплатить                                                                                                    | Черновики                                                                                                    | 🗐 Связаться с нами                                                                                        |                                                  |
| Ē                                 | ПОРТАЛ<br>ГОРОДСКИХ [<br>УСЛУГ                                                                                                    | Гражданам Б                                                                                                    | изнесу                                                                                                    | ≡ Ведомства    ♀ Адреса МФЦ                                                                               |                                                  |
| <b>N</b> U                        | то вас инт                                                                                                    | enecvet?                                                                                                    |                                                                                                    |                                                                                                    |                                                  |
|                                   | по вас инт                                                                                                    | epecyeri                                                                                                    |                                                                                                    |                                                                                                    |                                                  |
| Bo                                | е государственные услуги, ко                                                                                                    | оторые можно получить онлайн и                                                                                             | или в <u>МФЦ</u> вашёго района.                                                                                                    |                                                                                                    |                                                  |
|                                   |                                                                                                    |                                                                                                    |                                                                                                    |                                                                                                    |                                                  |
|                                   |                                                                                                    |                                                                                                    | <b>]</b>                                                                                                    |                                                                                                    |                                                  |
|                                   | Популярные услуги                                                                                                    | Электронный дневник                                                                                                    | Получить и оплатить                                                                                                    | Приём показаний                                                                                           |                                                  |
|                                   | Популярные услуги *<br>Образование, учеба                                                                                                    | Электронный дневник<br>школьника (МРКО)                                                                                    | Получить и оплатить<br>Единый платежный<br>документ (ЕПД)                                                                               | Приём показаний<br>приборов учёта воды<br>Внести данные и оплатить                                        |                                                  |
|                                   | Популярные услуги *<br>Образование, учеба<br>Здоровье, медицина                                                                                | Электронный дневник<br>школьника (МРКО)                                                                                    | Получить и оплатить<br>Единый платежный<br>документ (ЕПД)<br>Просмотр и оплата ЕПД                                                      | Приём показаний<br>приборов учёта воды<br>Внести данные и оплатить                                        |                                                  |
|                                   | Популярные услуги<br>Образование, учеса<br>Здоровье, медицина<br>Квартира, ЖКУ                                                                 | Электронный дневник<br>школьника (МРКО)                                                                                    | Получить и оплатить<br>Единый платожный<br>документ (ЕПД)<br>Просмотр и оплата ЕЛД                                                      | Приём показаний<br>приборов учёта воды<br>Внести данные и оплатить                                        |                                                  |
|                                   | Популярные услуги Образование, учася<br>Здоровье, медицина<br>Каартира, ЖКУ                                                                    | Электронный дневник<br>школьника (МРКО)<br>••••••<br>Образование, учеба •                                                  | Получить и оплатить<br>Единый платежный<br>документ (ЕПД)<br>Просмотр и оплата ЕПД<br>Кавртира, ЖКУ                                     | Приём показаний<br>приборов учёта воды<br>Внести данные и оплатить<br>Квертира, ЖКУ                       |                                                  |
|                                   | Популярные услуги<br>Образование, уче ба<br>Здоровье, медицина<br>Квартира, ЖКУ<br>Культура, досуг, спорт                                      | Электронный дневник<br>школьника (МРКО)<br>••••••<br>Образование, учеба ••                                                 | Получить и оплатить<br>Единый платежный<br>документ (ЕПД)<br>Просмотр и оплата ЕГД<br>Квартира, ЖКУ                                     | Приём показаний<br>прибороз учёта воды<br>Внести данные и оплатить<br>Казертира, ЖКУ                      |                                                  |
|                                   | Популярные услуги<br>Образование, умея<br>Здоровье, медицина<br>Каартира, ЖКУ<br>Культура, досуг, спорт<br>Транспорт                           | Электронный дневник<br>школьника (МРКО)<br>Образование, учеба<br>Запись в кружки,                                          | Получить и оплатить<br>Единый платежный<br>документ (EID)<br>Просмотр и оплата ЕГД<br>Квартира, ЖКУ<br>О                                | Приём показаний<br>прибороз учёта воды<br>Внести данные и оплатить<br>Квертира, ЖКУ<br>Остакие седы       |                                                  |
|                                   | Популярные услуги<br>Образование, умея<br>Здоровье, медицина<br>Квартира, ЖКУ<br>Культура, досуг, спорт<br>Транспорт<br>Семья, дети            | Электронный дневник<br>школьника (МРКО)<br>Образование, учеба<br>Эпись в кружки,<br>спортивные секции,<br>дома творчества  | Получить и оплатить<br>Единый платежный<br>документ (ЕПД)<br>Просмотр и оплата ЕГД<br>Квартира, ЖКУ<br>О<br>Путовки в детский<br>лагерь | Приём показаний<br>прибороз учёта воды<br>Внести данные и оплатить<br>Казертира, ЖКУ<br>О<br>Детские сады |                                                  |
|                                   | Популярные услуги<br>Образование, уже<br>Здоровье, медицина<br>Квартира, ЖКУ<br>Культура, досуг, спорт<br>Транспорт<br>Семья, дети<br>Опявта   | Электронный дновник<br>школьника (МРКО)<br>Образование, учеба<br>Эпись в кружки,<br>спортивные секции,<br>дома творчества  | Получить и оплатить<br>Единый платожный<br>документ (ЕПД)<br>Просмотр и оплата ЕПД<br>Квартира, ЖКУ<br>Э<br>Путовки в дотский<br>лагерь | Приём показаний<br>прибороз учёта воды<br>Вчести данные и оплатить<br>Казертира, ЖКУ 💽<br>Детские сады    |                                                  |
|                                   | Популярные услуги<br>Образование, учеся<br>Здоровье, медицина<br>Квартира, ЖКУ<br>Культура, досуг, спорт<br>Транспорт<br>Семья, дети<br>Оплата | Электронный дновник<br>школьника (МРКО)<br>Сбразование, учеба<br>Эапись в кружки,<br>спортивные секции,<br>дома творчества | Получить и оплатить<br>Единый платожный<br>документ (ЕПД)<br>Просмотр и оплата ЕПД<br>Квартира, ЖКУ (Э)                                 | Приём показания<br>прибороз учёта воды<br>Вчести двячые и оплатить<br>Казартира, ЖКУ 💽<br>Детские сады    |                                                  |

11. В следующем открывшемся окне выбрать функцию «Получить услугу»

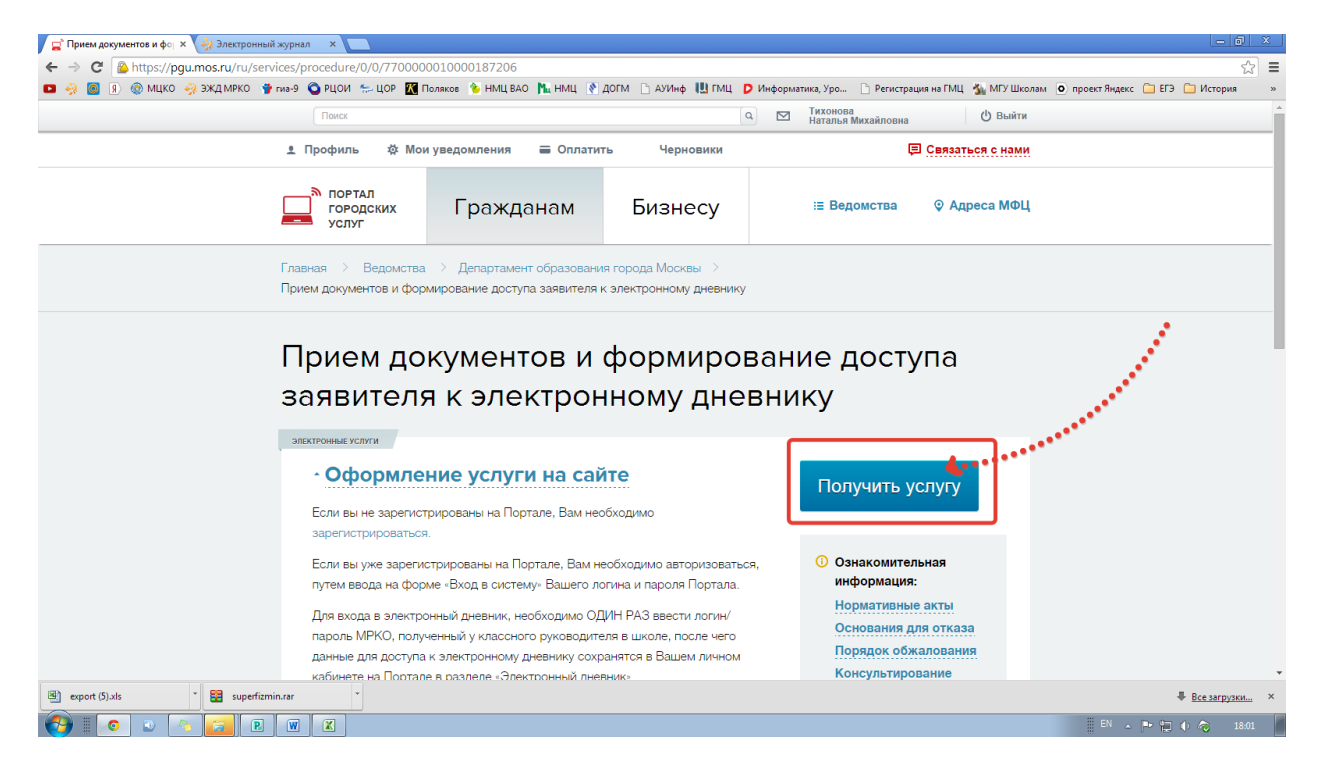

12. И заполнить все поля со звездочкой:

| 📕 🚅 Доступ к электронному / 🗙 🏹 Электронный жу              | грнал × 🔼                                                                                                    | × (6 – )                                                                                                    |
|-------------------------------------------------------------|----------------------------------------------------------------------------------------------------|----------------------------------------------------------------------------------------------------|
| ← → C 🏠 https://pgu.mos.ru/ru/applica                       | ation/dogm/journal/                                                                                                    | ◎ ☆ :                                                                                                    |
| 💶 🤌 👩 🖲 🛞 МЦКО 🦂 ЭЖД МРКО 🍟 гиа                             | а-9 🔇 РЦОИ 😓 ЦОР 🔣 Поляков 💊 НМЦ ВАО ኪ НМЦ 💽 ДОГМ 🗋 АУИнф 🕕 ГМЦ 👂 Информатика, Уро 🗋                                                                                                    | Регистрация на ГМЦ 🆓 МГУ Школам 🧿 проект Яндекс 🦳 ЕГЭ 🦳 История 🔷 🤋                                                                                                    |
| 1.<br>Любое название<br>например<br>"Дневник моего<br>сына" | 1       Введите данные для доступа к дневнику       2       Проверка данных         Шаг 1. Введите данные для доступа к дневнику         ()       Данные для доступа веодятся однократно для первичной авторизации         Учетная запись       Добавить учетную запись       98         Вавание учетной       Собавить учетную запись       98         Логин МРКО       Собавить учетную запись       98         Пароль МРКО       Собавить учетную запись       98         Зались       Добавить учетную запись       98         Вароль МРКО       Собавить учетную запись       98         Зались       Запись       98         Зались       Сробавить учетную запись       98         Вароль МРКО       Собавить учетную запись       98         Зались       Запись       98         Зались       Запись       98         Вароль МРКО       Собавить учетную запись       98         За       Продолжить       98 | 2.<br>В эти поля вы вводите<br>одинаковые данные,<br>логин соответствует паролю,<br>тот логин,<br>который выдал вам<br>классный руководитель<br>в Школе<br>Остайкы<br>Вопросы?<br>Посмотринески по этой |
| export (5).xls                                              | ar                                                                                                    | Все загрузки ×                                                                                                    |
|                                                             |                                                                                                    | EN 🔺 🖿 🀑 🌗 🖧 18:03                                                                                                    |

13. Готово. Вы в Электронном журнале дневнике МРКО.

| 🐳 Электронный журнал 🔜 😽 Электронный журнал 🗙 📃                                                                                 |                                                                                                    |                                                                                         | 3  |
|----------------------------------------------------------------------------------------------------|----------------------------------------------------------------------------------------------------|-----------------------------------------------------------------------------------------|----|
| ← → C 🏠 https://mrko.mos.ru/dnevnik/services/main.php                                                                           |                                                                                                    | 公<br>公                                                                                  | Ξ  |
| 💶 🤣 🧧 🛞 🛞 МЦКО 🤣 ЭЖД МРКО 🍟 гиа-9 🔇 РЦОИ 😓 ЦОР 🔣 По.                                                                            | оляков 🔌 НМЦ ВАО 👖 НМЦ 💽 ДОГМ 🗋 АУИнф 🛄 ГМ                                                                                                    | МЦ 👂 Информатика, Уро 📄 Регистрация на ГМЦ 🍇 МГУ Школам 🧕 проект Яндекс 🦳 ЕГЭ 🗀 История | 20 |
| Поиск                                                                                                    |                                                                                                    | ٩                                                                                       | Î  |
| Информ<br>«МОСК<br>г. Моске<br>гБОУС<br>? Подсе<br>Дневник<br>Форум                                                             | мационно-аналитическая система<br>КОВСКИЙ РЕГИСТР КАЧЕСТВА ОБРАЗОЛ<br>ав. восточный округ.<br>ОШ № 2036 самт С<br>сказка / Техподдержка<br>Новости | ЭВАНИЯ»<br>в Виктор Игоревичч<br>5 «А» класса<br>э данные выход                         |    |
| Новости:<br>Изменена дата диагностики с 16 октябра<br>на 21 октябра<br>Теперария 100/2014<br>Вобщае и Сирово восодио атгосточни | Расписание уроков:<br>Даты: <u>8 9 10 11 12</u> 13 14 сегодня: 12:09<br>Ne Время: пятница                                                          | » расписание на неделю<br>суббота                                                       |    |
| педагогических работников»                                                                                                    | 1 08:30 - 09:10 Математика                                                                                                    |                                                                                         |    |
| Техподдержка - 10.09.2014                                                                                                    | 2 09:20 - 10:00 Pvc.яз.                                                                                                    |                                                                                         |    |
| Срочно и очень важно! О доступах<br>родителей и детей к электронному                                                            | 3 10:15 - 10:55 Англ.яз. (1)                                                                                                    |                                                                                         |    |
| дневнику <u>МРКО</u>                                                                                                    | 4 11:10 - 11:50 Лит-ра                                                                                                    |                                                                                         |    |
| Техподдержка - 09.09.2014                                                                                                    | 5 12:00 - 12:40 Физ-ра                                                                                                    |                                                                                         |    |
| <u>О переносе даты веринара, заявленного</u><br>на 09 сентября                                                                  | 6 13:00 - 13:40                                                                                                    |                                                                                         |    |
| Техподдержка - 09.09.2014                                                                                                    | 7 13:55 - 14:35                                                                                                    |                                                                                         |    |
| Продлён срок подачи заявок!<br>Техподдержия - 09.09.2014                                                                        | A                                                                                                    | 4                                                                                       |    |
| » Все новости                                                                                                    |                                                                                                    |                                                                                         |    |
| Выбираем сроки каникул московским школам ≫                                                                                      |                                                                                                    |                                                                                         | •  |
| 🖭 export (5).xls 🎽 😫 superfizmin.rar 🗡                                                                                          |                                                                                                    | Все загрузки…                                                                           | ×  |
|                                                                                                    |                                                                                                    | 🗏 <sup>EN</sup> 🔶 🏲 🔂 🔶 1841                                                            | 1  |